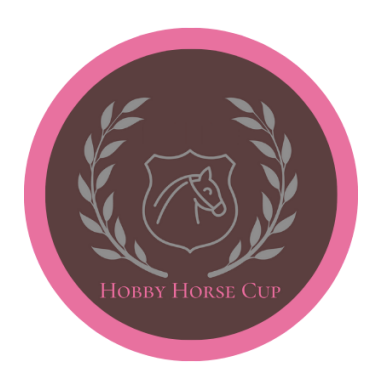

## ZAPISY ZAWODNIKÓW - INSTRUKCJA

 Po kliknięciu w link "Zgłoszenie Zawodnika" na stronie hobbyhorsecup.pl zostaniemy przekierowani na stronę livejumping.com. Najpierw wchodzimy w opcję "LOGOWANIE" (oznaczone czerwoną strzałką) i wybieramy jedną z dostępnych opcji logowania (zielona strzałka) lub zakładamy nowe konto (żółta strzałka).

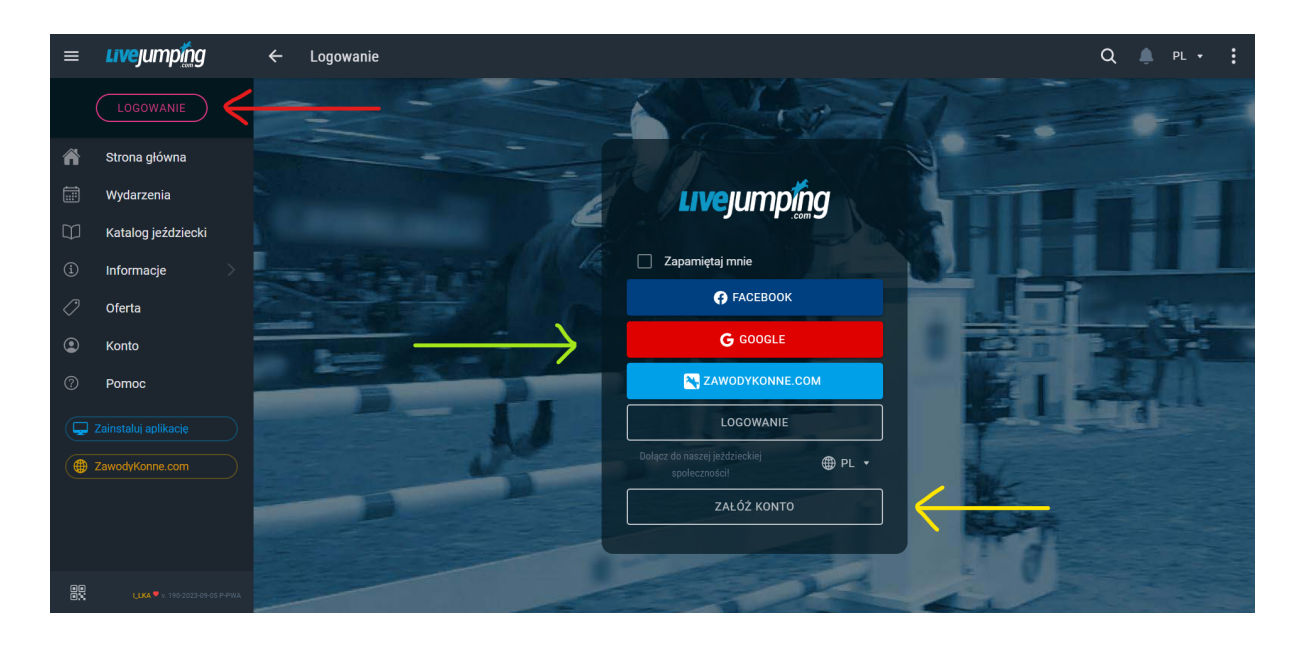

 Jeśli zdecydowaliśmy się założyć nowe konto, na ekranie pojawi się panel rejestracji, który należy uzupełnić (czerwona strzałka), a potem kliknąć w pole "REJESTRACJA" (zielona strzałka). UWAGA! Prosimy podawać prawidłowy e-mail, ponieważ przed zawodami jest wysyłany na niego pakiet najważniejszych informacji!

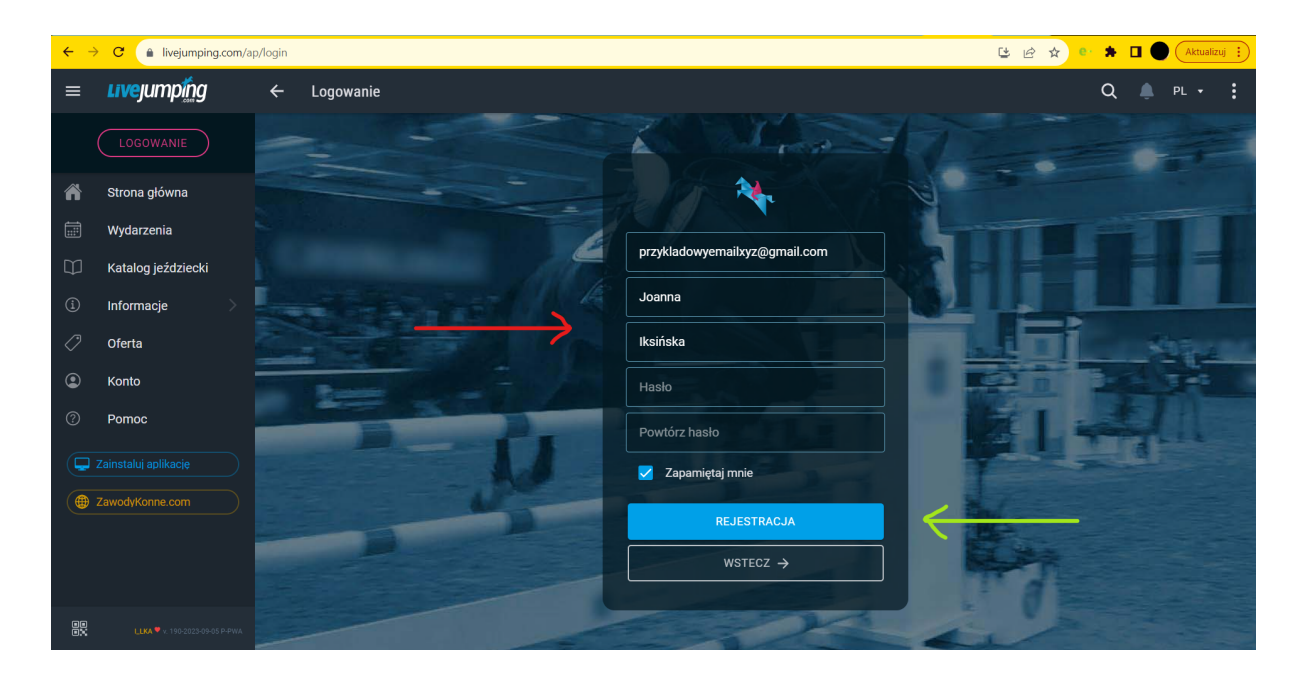

 Następnie zostaniemy poproszeni o aktywację konta. W tym celu wchodzimy na podanego wcześniej maila i klikamy w link aktywacyjny. Po kliknięciu w link wracamy na stronę livejumping.com i wybieramy opcję "SPRAWDŹ PONOWNIE AKTYWACJĘ KONTA" (czerwona strzałka).

| ≡          | Livejumping                                       | Aktywacja konta                                                                                                    | Q 🌲 PL + 🚦                       |
|------------|---------------------------------------------------|----------------------------------------------------------------------------------------------------|----------------------------------|
|            | J<br>Joanna Iksińska                              | <b>Dziękujemy za założenie konta w naszym serwisie!</b><br>Wysłaliśmy do Ciebie wiadomość e-maił z linkiem aktywacyjnym do twojego nowego konta.<br>Sprawdź swoją pocztę i kliknij w link aktywacyjny w przesłanym od nas e-mailu. |                                  |
| ñ          | Strona główna                                     | Procedura ta pozwoli nam potwierdzić, że jesteś właścicielem adresu e-mail, na który<br>założone zostało twoje konto. Jeśli masz jakiekolwiek problemy z odbiorem naszej                                                           |                                  |
|            | Wydarzenia                                        | bezpośrednio z naszym działem pomocy technicznej:                                                                                                    |                                  |
| $\square$  | Katalog jeździecki                                | E-mail: office@livejumping.com                                                                                                    |                                  |
| í          | Informacje >                                      | Tel.: +48 65 529 30 77                                                                                                    |                                  |
| $\bigcirc$ | Oferta                                            | WYŚLIJ PONOWNIE LINK AKTYWACYJNY                                                                                                    | SPRAWDŻ PONOWNIE AKTYWACJĘ KONTA |
| ٢          | Konto >                                           |                                                                                                    | <b>^</b>                         |
| 0          | Pomoc                                             |                                                                                                    |                                  |
|            | Włącz powiadomienia                               |                                                                                                    |                                  |
| <b>P</b>   | Zainstaluj aplikację                              |                                                                                                    |                                  |
|            | ZawodyKonne.com                                   |                                                                                                    | ·                                |
|            | L <b>LKA <sup>♥</sup></b> v. 190-2023-09-05 P-₽WA |                                                                                                    |                                  |

4. Kiedy jesteśmy już zalogowani po lewej stronie ekranu widoczna będzie zakładka "Wydarzenia" (czerwona strzałka). Należy w nią wejść i wpisać w wyszukiwarkę "hobby horse cup" (podkreślone na zielono), a następnie użyć klawisza Enter lub lupy widocznej po prawej stronie od pola wyszukiwarki. UWAGA! W przypadku wyszukiwania na telefonie, aby wyszukać zawody należy kliknąć na lupę umiejscowioną <u>na szarym polu</u>. Wtedy otworzy się działająca wyszukiwarka.

| ≡         | Livejumping                  | Q hobby horse cu  | p            |                        |                                                                                             | 🗙 wszystko 🔻 Q 💄 PL 🔹                                                                       | : |
|-----------|------------------------------|-------------------|--------------|------------------------|---------------------------------------------------------------------------------------------|---------------------------------------------------------------------------------------------|---|
|           |                              | KALENDA           | ıRZ          |                        | יעיאוגו<br>יעיאוגו                                                                          |                                                                                             |   |
|           | Joanna Iksińska              | KRAJ<br>Wszystkie | · (09        | DATA KONKURENCJI       | Q                                                                                           | Szukaj                                                                                      |   |
| ñ         | Strona główna                | Wrzesień `23      |              |                        |                                                                                             |                                                                                             | Â |
|           | Wydarzenia 🧲                 | O Tydzień: 2      | 8-03.09 (35) |                        |                                                                                             |                                                                                             |   |
| $\square$ | Katalog jeździecki           | 01-               | 09 𝟆         | WLKS Krakus Swoszowice | ZRIT w skokach przez przeszkody. Men                                                        | noriał Prezesa Karola Koziarowskiego. TPM i MLJ                                             |   |
| í         | Informacje >                 | 0.54              | 59           |                        | WERS NIERUS SWUSZUWICE                                                                      |                                                                                             |   |
| 0         | Oferta                       | 01-I<br>03-I      | 09 🏆<br>09   | Kielce - Stangret      | MW i ZRìT<br>Kielecki Klub Jeździecki                                                       |                                                                                             |   |
| ٢         | Konto >                      | 014               | no 🕫         |                        | 7K MD Młodzików Dziesi i Kusów w M                                                          | WWW i Habby Harra Regulavias 01-02.00.02                                                    |   |
| ?         | Pomoc                        | 03-1              | D9 X         | Bogustawice            | ZK, MP Młodzików, Dzieci i Kuców w W<br>ZK, MP Młodzików, Dzieci i Kuców w W<br>Bogusławice | KKW Frouby Horse Bogustawice 01-05,09,25<br>KKW Bogusławice, Zawody Towarzyskie Hobby Horse |   |
| ļ         | Włącz powiadomienia          |                   |              |                        | KJ Napoleońska Zagroda                                                                      |                                                                                             |   |
|           | Zainstaluj aplikację         | 01-1              | 09 🖓         | Levalsiny - Borova     | BOHEMIA EVENTING TOUR BOROVA 2<br>BOHEMIA EVENTING TOUR, Všestranno                         | 023<br>ost Borová                                                                           |   |
|           | ZawodyKonne.com              |                   |              |                        | SK Borova, z.s.                                                                             |                                                                                             |   |
| ee<br>ex  | LLKA V. 190-2023-09-05 P-PWA | 01-1              | 09 🖓<br>09   | 📕 Wierzbna, Biały Las  | MISTRZOSTWA DOLNEGO ŚLĄSKA W S<br>REGIONALNE                                                | SKOKACH PRZEZ PRZESZKODY 2023 oraz ZAWODY                                                   |   |

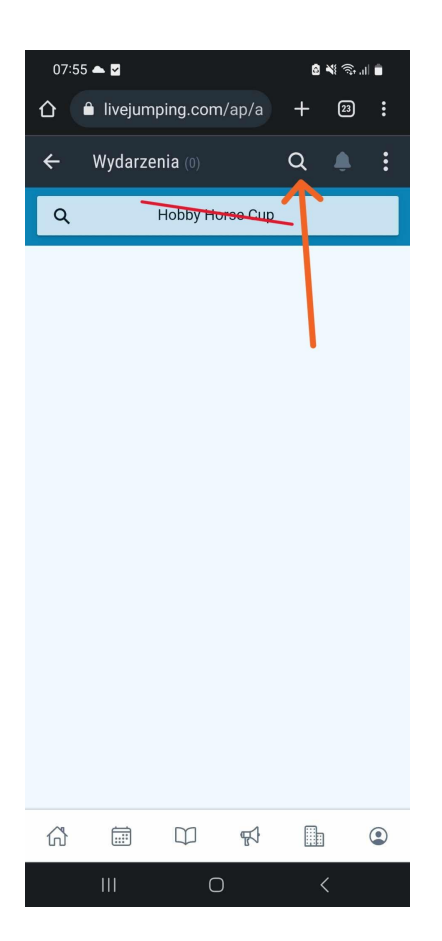

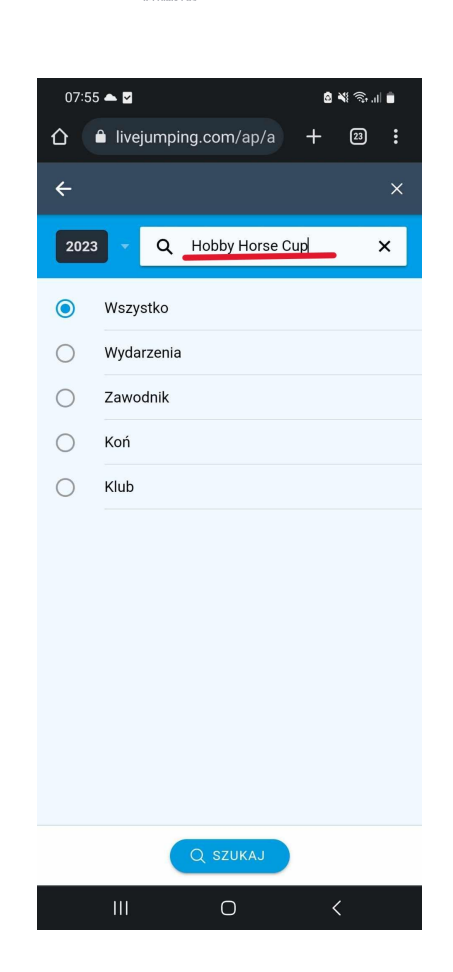

5. Wchodzimy w wybrane przez nas zawody, a następnie klikamy "DODAJ ZGŁOSZENIE".

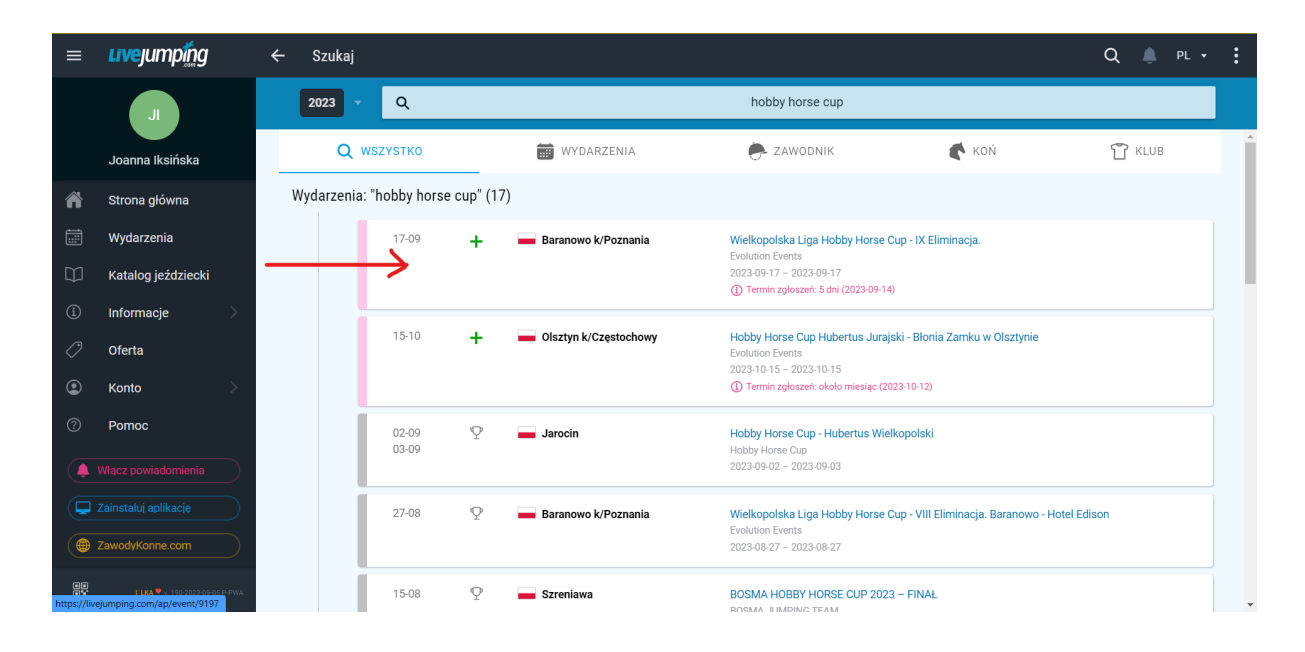

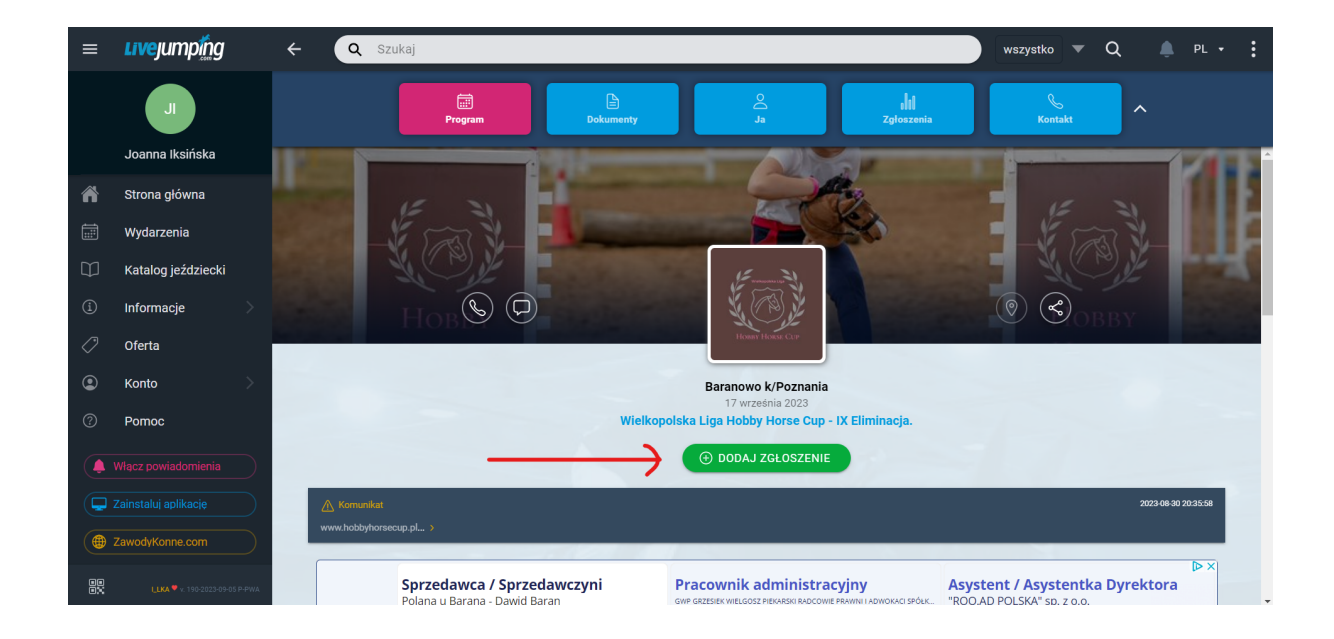

6. Kolejnym krokiem jest zapisanie zawodnika. W tym celu wybieramy zawodnika z listy (pojawia się ona pod polem wyszukiwarki zaznaczonym czerwoną strzałką) lub dodajemy go do systemu (zielona strzałka).

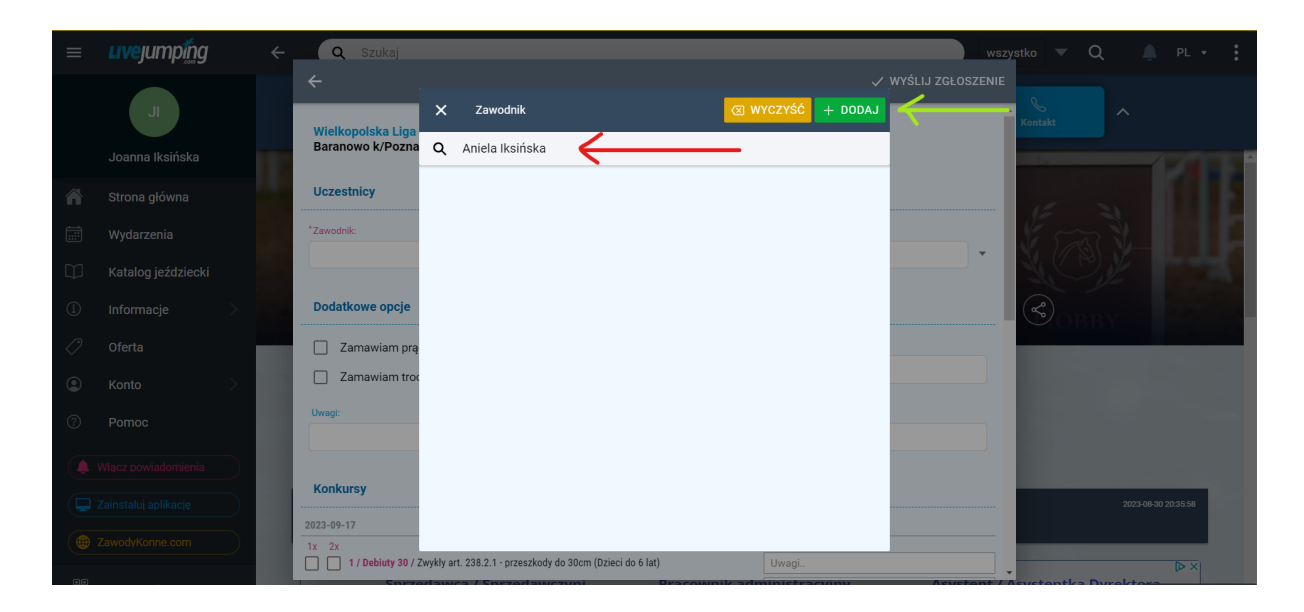

 Jeśli zawodnik jest zarejestrowany w związku jeździeckim możemy dodać taką informację w kolejnym oknie, które wyświetli się na ekranie. Jeśli chcemy zrezygnować z tej opcji należy odznaczyć pole "zarejestrowany". Następnie klikamy "DALEJ".

| = |   | Q Szukaj                                                               |                       |                              |                      |                                  | wszystko 🔻 Q 🔔 PL 🔹 |
|---|---|------------------------------------------------------------------------|-----------------------|------------------------------|----------------------|----------------------------------|---------------------|
|   |   | <b></b>                                                                |                       |                              |                      |                                  |                     |
|   |   | Związek Jeździecki:                                                    |                       |                              |                      |                                  | Kontakt             |
|   |   | Jeśli twój zawodnik jest zarejestrowany<br>dotyczące jego rejestracji: | w związku jeźdźieckim | n i chcesz by brał udział oł | ficjalnej rywalizacj | ji sportowej wprowadż informacje |                     |
|   |   | zarejestrowany                                                         |                       |                              |                      |                                  | E 3                 |
|   |   | *Krai:                                                                 |                       | *Numer PZJ:                  | 0                    | FELID:                           |                     |
| Û |   |                                                                        | v                     |                              |                      |                                  |                     |
| í | > |                                                                        |                       |                              |                      |                                  | COBBY               |
| 0 |   |                                                                        |                       |                              |                      |                                  |                     |
| ۲ | > |                                                                        |                       |                              |                      |                                  |                     |
| ? |   |                                                                        |                       |                              |                      |                                  |                     |
|   |   |                                                                        |                       |                              |                      |                                  |                     |
|   |   |                                                                        |                       |                              |                      |                                  | 2023-08-30 20:35:58 |
|   |   |                                                                        |                       |                              |                      |                                  |                     |

 Kolejno wypełniamy w formularzu wszystkie potrzebne informacje (oznaczone \*). Jeśli zawodnik jest zrzeszony w klubie sportowym możemy podać taką informację przy zgłoszeniu, a jeśli nie - wystarczy odznaczyć pole "zrzeszony w klubie sportowym". Jeżeli jest rubryczka, którą nie wiemy jak uzupełnić - wpisujemy ,,-" albo ,,brak".

Kiedy wszystkie informacje są już uzupełnione klikamy ikonę "ZAPISZ", która znajduje się w prawym, górnym rogu formularza.

| $\equiv$ | uvejumping | $\leftarrow$ | Q Szukaj                                                                                            |            |                                                | wszystko          | ▼ Q 🌲 PL → 🚦        |
|----------|------------|--------------|----------------------------------------------------------------------------------------------------|------------|------------------------------------------------|-------------------|---------------------|
|          |            |              | ÷                                                                                                   |            |                                                | ✓ ZAPISZ          |                     |
|          |            |              | Ogólne:                                                                                             |            |                                                | Kontak            |                     |
|          |            |              | *Imię:                                                                                              | *Nazwis    | sko:                                           |                   |                     |
|          |            |              | Aniela                                                                                              | Iksiń      | ska                                            |                   |                     |
|          |            |              | *Kraj:                                                                                              |            | Zdjęcie:                                       | 1                 |                     |
| Ø        |            |              | Polska (POL)                                                                                        | •          |                                                |                   |                     |
| i        |            |              | Data urodzenia:           2020-03-12                                                                | E          |                                                |                   | ORBY                |
| 0        |            |              | zrzeszony w klubie sportowym                                                                        |            |                                                |                   |                     |
| ۲        |            |              | *Klub zawodnika:                                                                                    |            | Uczelnia:                                      | 0                 |                     |
| ?        |            |              |                                                                                                    | •          |                                                |                   |                     |
|          |            |              | Związek Jeździecki:                                                                                 |            |                                                |                   |                     |
|          |            |              | Zarejestrowany                                                                                      |            |                                                | _                 | 2023-08-30 20:35:58 |
|          |            |              | Dodatkowe informacje:                                                                               |            |                                                |                   |                     |
|          |            | 5 P-PWA      | Badania (Data ważności): 🔂 Ubezp. (C<br>Sprzedawca / Sprzedawczyni<br>Polaca u Bacaca – Dawid Bacac | ata ważnoś | ci): Miejscowość:<br>Pracownik administracyjny | Asystent / Asyste | ntka Dyrektora      |

9. Teraz zawodnik powinien już być widoczny na liście. W celu wybrania go należy kliknąć w kółko widoczne po prawej strone od jego nazwiska i imienia.

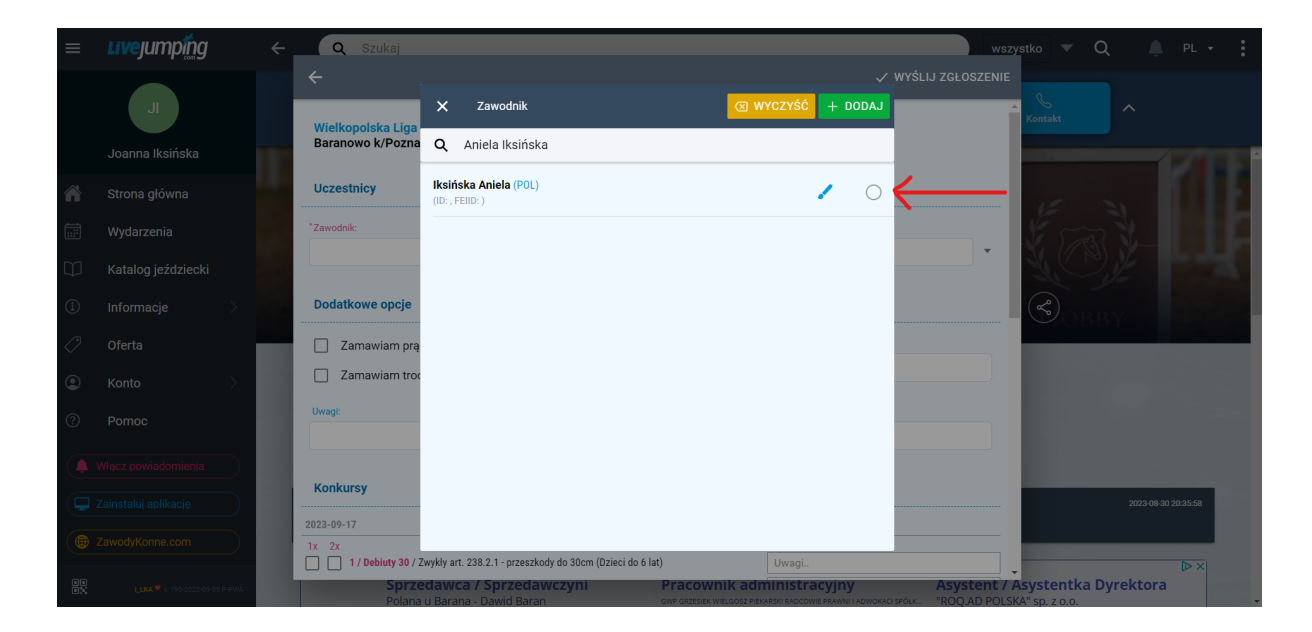

 W taki sam sposób należy dodać Hobby Horse'a. Klikamy w pole "Koń" i wybieramy Hobby Horse'a z listy lub dodajemy kolejnego.

| =         | <b>Live</b> jumpí́ng                  | ÷        | Q Szukaj                                                                 |                                                                                                    | wszystko 🔻 Q                                                  |                |
|-----------|---------------------------------------|----------|--------------------------------------------------------------------------|----------------------------------------------------------------------------------------------------|---------------------------------------------------------------|----------------|
|           |                                       |          | <del>~</del>                                                             | ✓ WYŚLIJ ZG                                                                                                    | LOSZENIE                                                      |                |
|           | J                                     |          | Wielkopolska Liga Hobby Horse Cup - IX Eliminacja.                       |                                                                                                    | Kontakt                                                       |                |
|           | Joanna Iksińska                       | 112      | Baranowo K/Poznania 17 wrzesnia 2023                                     |                                                                                                    |                                                               | 1ZTEE          |
| ñ         | Strona główna                         |          | Uczestnicy                                                               |                                                                                                    | 16 3                                                          | L E            |
|           | Wydarzenia                            |          | *Zawodnik:                                                               | *Koń:                                                                                                    | Start-                                                        |                |
| $\square$ | Katalog jeździecki                    |          | Aniela Iksinska                                                          |                                                                                                    | N NOVE                                                        |                |
| i         | Informacje                            |          | Dodatkowe opcje                                                          |                                                                                                    |                                                               |                |
| 0         | Oferta                                |          | Zamawiam prąd do koniowozu                                               | Numer rejestracyjny koniowozu:                                                                                                    |                                                               |                |
| ۲         | Konto >                               |          | Zamawiam trociny                                                         |                                                                                                    | -                                                             |                |
| ?         | Pomoc                                 |          | Uwagi:                                                                   |                                                                                                    | _                                                             |                |
|           |                                       |          |                                                                          |                                                                                                    |                                                               |                |
|           |                                       |          | Konkursy                                                                 |                                                                                                    | 2023-0                                                        | 08-30 20:35:58 |
|           |                                       |          | 2023-09-17                                                               |                                                                                                    |                                                               |                |
|           |                                       | н.       | I / Debiuty 30 / Zwykły art. 238.2.1 - przeszkody do 30cm (Dzieci do 6 l | at) Uwagi                                                                                                    |                                                               |                |
| ŌX        | LLKA ♥ v. 190-2023-09-05 P-PWA        |          | Polana u Barana - Dawid Baran                                            | GWP GRZESIEK WIELGOSZ PIEKARSKI RADCOWIE PRAWNI I ADWOKACI SPÓŁK "RO                                                                                                    | Q.AD POLSKA" sp. z o.o.                                       | ra             |
| $\equiv$  |                                       | ÷        | Q Szukaj                                                                 |                                                                                                    | wszystko 🗸 Q                                                  | PL +           |
|           |                                       |          | ÷                                                                        |                                                                                                    |                                                               |                |
|           |                                       |          |                                                                          |                                                                                                    | Kontakt                                                       |                |
|           |                                       | 12       | Wybierz r                                                                | odzaj konia                                                                                                    |                                                               |                |
| ñ         |                                       |          |                                                                          |                                                                                                    |                                                               |                |
|           |                                       |          | <b>A</b>                                                                 |                                                                                                    | A frank                                                       |                |
| Ψ         |                                       |          | коń                                                                      | HOBBY HORSE                                                                                                    | K.O.F.                                                        |                |
| i         |                                       |          |                                                                          |                                                                                                    |                                                               |                |
| 0         |                                       |          |                                                                          |                                                                                                    |                                                               |                |
| ۲         |                                       |          |                                                                          |                                                                                                    |                                                               |                |
| ?         |                                       |          |                                                                          |                                                                                                    |                                                               |                |
|           |                                       |          |                                                                          |                                                                                                    |                                                               |                |
|           |                                       |          |                                                                          |                                                                                                    | 2023/                                                         | 18-30 20 35 58 |
|           |                                       |          |                                                                          |                                                                                                    |                                                               |                |
|           |                                       |          |                                                                          |                                                                                                    |                                                               |                |
|           | <b>ЦЦКА 🎔</b> v. 190-2023-09-05 Р-РМА |          | Sprzedawca / Sprzedawczyni<br>Polana u Barana - Dawid Baran              | GWP GRZESIEK WIELGOSZ PIEKARSKI RADCOWIE PRAWNI I ADWOKACI SPÓŁK "RÓ                                                                                                    | <b>ystent / Asystentka Dyrekto</b><br>Q AD POLSKA" sp. z o.o. | ra             |
|           | ≡ <b>uve</b> jumpting                 |          | ← Q Szukaj                                                               |                                                                                                    | wszystko 🔻 Q 🛕 PL                                             | • :            |
|           |                                       |          | <del>~</del>                                                             | ✓ ZAI                                                                                                    | PISZ                                                          |                |
|           | J                                     |          | Ogólne:                                                                  |                                                                                                    | Kontakt                                                       |                |
|           | Joanna Iksińska                       |          | *Nazwa:                                                                  |                                                                                                    |                                                               |                |
|           | Strona główna                         |          | Iksik                                                                    | 7/liania                                                                                                    | 5.3                                                           | 14             |
|           | Wydarzenia                            |          | hobby horse 👻                                                            | and the second second se |                                                               |                |
|           |                                       |          |                                                                          | Ó                                                                                                    | (real)                                                        |                |
|           | Oferta                                |          | Wiaściciel:                                                              | Uwagi:                                                                                                    | CAOBBY                                                        |                |
|           | Konto                                 |          |                                                                          |                                                                                                    |                                                               |                |
|           | Pomoc                                 |          |                                                                          |                                                                                                    |                                                               |                |
|           | A Włącz powiadomienia                 |          |                                                                          |                                                                                                    |                                                               |                |
|           | Zainstaluj aplikacje                  |          |                                                                          |                                                                                                    | 2023-08-30 20:35-56                                           |                |
|           | ZawodyKonne.com                       |          |                                                                          |                                                                                                    |                                                               |                |
|           |                                       | 05.0 000 | Sprzedawca / Sprzedawczyni                                               | Pracownik administracviny Asystem                                                                                                    | ⊳>                                                            | ٩              |

11. Gdy zawodnik i koń są dodani przechodzimy do wyboru konkursów. UWAGA! Prosimy o dokładne sprawdzenie na jaki konkurs zawodnik jest zapisywany i <u>czy mieści się on w przedziale wiekowym</u>. W konkurencjach "Potęga skoku - Młodzik" oraz "Potęga skoku - Junior" każdy zawodnik, z założenia, może przystąpić <u>do tylko 1 przejazdu.</u> Konkurencja "Potęga skoku" jest dostępna dla <u>zawodników mających</u> <u>minimum 10 pkt w Lidze</u> (zawodnik musiał startować przynajmniej raz we wcześniejszej edycji Hobby Horse Cup).

| ≡        | Livejumping        | ÷   | Q Szukaj                                                                                                    |                                                                             | wszys         | tko 🔻    | Q       | ÷.         | PL 🔻    | : |
|----------|--------------------|-----|----------------------------------------------------------------------------------------------------|-----------------------------------------------------------------------------|---------------|----------|---------|------------|---------|---|
|          |                    |     | Konkursy                                                                                                    | √ wyśli                                                                     | IJ ZGŁOSZENIE |          | ^       |            |         |   |
| ñ        | Strona główna      | II. | 2023-09-17<br>1x 2x<br>1 / Debiew 30 / Zwiths at 238 2 1, preschode do 30 m (Driari do 6 (at)                                                                                | lhussi                                                                      |               | 15       | 3       | 1          |         | E |
|          | Wydarzenia         |     | C A Mini LL 50 / Zwykły art. 238.2.1 - przeszkody do socia (dzieci do orial)                                                                                                 | Uwagi                                                                       |               |          |         |            |         |   |
| E C      | Katalog jeździecki |     | 3/LL 70 / Zwykły art. 238.2.1 - przeszkody do 70cm by Over Horse (Dzieci do 12 lat)           ✓         4/L 90 / Zwykły art. 238.2.1 - przeszkody do 90cm (Dzieci do 16 lat) | Uwagi<br>Uwagi                                                              |               |          |         |            |         |   |
| (1)      | Informacje >       |     | 5 / Potęga skoku / O Puchar Hotelu Edison. Młodzik (7-11lat) o wzroście do 140cm.     6 / Potęga skoku / O Puchar Hotelu Edison. Junior (12-16lat)                           | Uwagi                                                                       |               | Ś        | BBY     |            |         |   |
| ٢        | Konto >            |     | 7 / Ujeżdżenie / Do 16 roku życia - freestyle                                                                                                    | Uwagi                                                                       |               |          |         |            |         |   |
| 0        | Pomoc              |     | Płatności                                                                                                    |                                                                             |               |          |         |            |         |   |
|          |                    |     | Proszę o wystawienie faktury                                                                                                    |                                                                             |               |          |         |            |         |   |
| <b>P</b> |                    |     | Załączniki                                                                                                    |                                                                             |               |          | 20      | 23-08-30 2 | 0:35:58 |   |
|          |                    |     | + DODAJ                                                                                                    |                                                                             |               |          |         |            |         |   |
|          |                    |     | Polana u Barana - Dawid Baran Owe GRZESEK                                                                                                    | INIK administracyjny<br>Wielgosz Piekarski radcowie Prawni i adwokaci spółk |               | systentk | a Dyrek | tora       |         |   |

12. Kolejno uzupełniamy numer telefonu do kontaktu oraz zaznaczamy wybrane zgody, a następnie wysyłamy zgłoszenie (prawy, górny róg okna z formularzem).

| Livejumpting                     | ← Q Szukaj                                                                                                    | zystko 🔻 Q        |                   |
|----------------------------------|----------------------------------------------------------------------------------------------------|-------------------|-------------------|
| JI<br>Joanna Iksińska            | VWYŚLIJ ZGŁOSZENIE     6 / Potęga skoku / O Puchar Hotelu Edison. Junior (12-16lat).     Uwagi     7 / Ujeżdzenie / Do 16 roku życia - freestyle     Uwagi.                                                                                                    | Kontakt           | -275              |
| Strona główna<br>Wydarzenia      | Platności Proszę o wystawienie faktury                                                                                                    | Ent               |                   |
| Katalog jeździecki<br>Informacje | Załączniki<br>+ DODAJ                                                                                                    | Sobby             | The second        |
| Konto                            | Osoba zgłaszająca *Wprowadz numer telefonu kontakt                                                                                                    |                   |                   |
| Włącz powiadomienia              | 535210370       Image: Comparison of the state of the state of the st |                   |                   |
|                                  | Zezwałam na nieodpłatne, wielokrotne utrwałanie i rozpowszechnianie mojego wizerunku przez organizatora zawodów oraz osoby      Oświadczam, że mam pełną zdolność do czynności prawnych i posladam zgodę zawodnika lub jego opiekuna do wysłania zgłosze     Poła wymagune                                                                                                    | 202               | 23 08 30 20:35:58 |
|                                  | Sprzedawca / Sprzedawczyni Pracownik administracyjny Asystent /                                                                                                    | Asystentka Dyrekt | tora              |

13. Na tym etapie możemy dodać zgłoszenie kolejnego zawodnika lub zamknąć formularz zgłoszeniowy. Nasze zgłoszenie będzie widoczne w zakładce "Ja" (czerwona strzałka). W przypadku chęci zobaczenia szczegółów zgłoszenia lub wprowadzenia jakichkolwiek zmian (możliwe przed akceptacją) możemy skorzystać z ikon wskazywanych przez zieloną strzałkę.

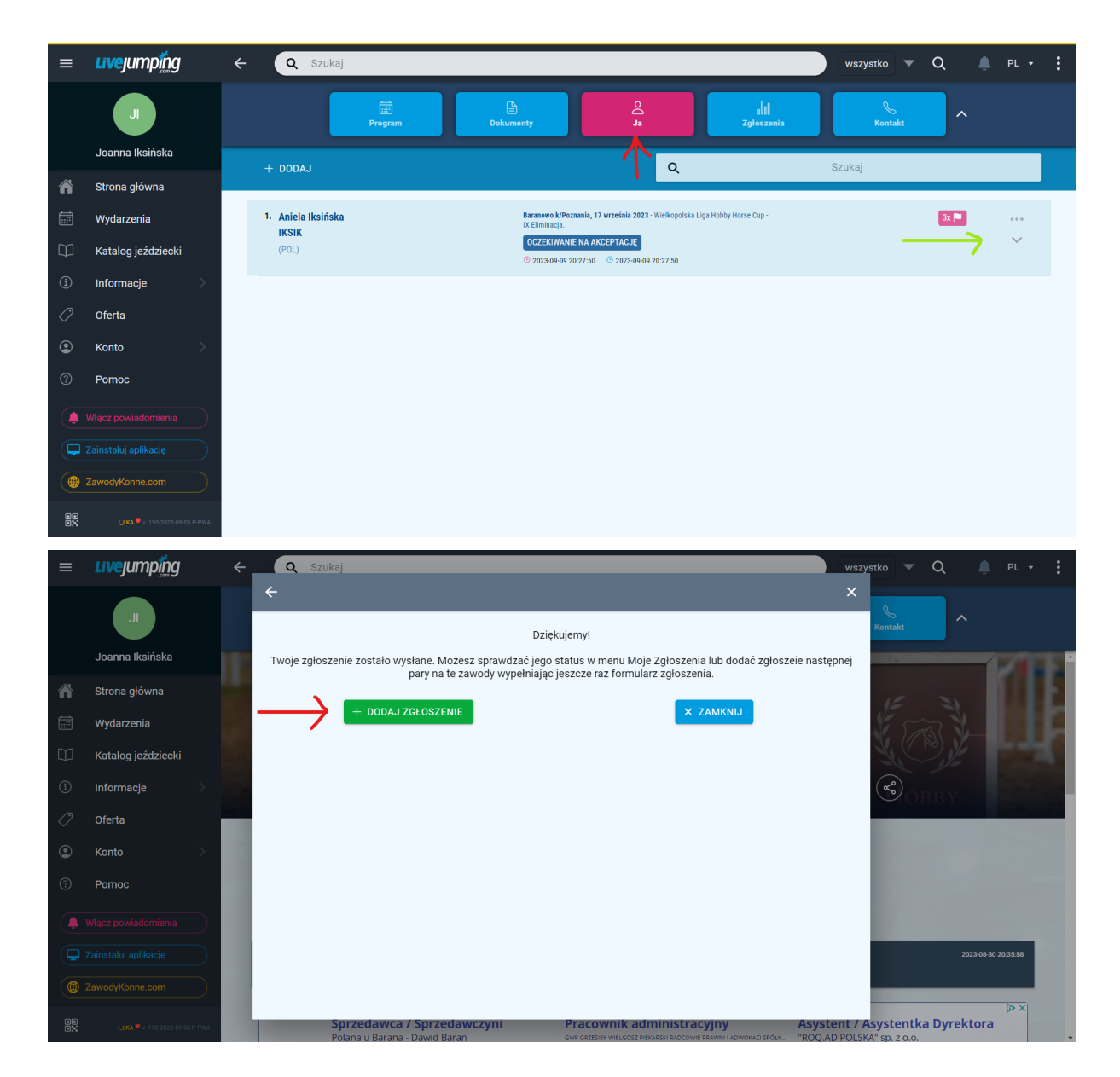

14. Voucher na bezpłatny przejazd jest realizowany po okazaniu go przy odbiorze pakietu w biurze zawodów, w dniu imprezy.